## **MODECOM FreeWAY TAB 7.0**

Aktualizacja Firmware (Android ICS 4.0.3) wersja finalna.

- Przed wykonaniem aktualizacji naładuj tablet
- Aktualizacja kasuje wszystkie dane z urządzenia
- Proces aktualizacji proszę przeprowadzić zgodnie z instrukcją
- Do wykonania aktualizacji potrzebny będzie komputer stacjonarny lub laptop oraz kabel połączeniowy typu mirco usb (w zestawie)

Pierwsze uruchomienie urządzenia po aktualizacji może trwać nieco dłużej niż normalne uruchomienie (do kilku minut) i jest związanie z instalacją składników.

Program nawigacyjny MapaMap

Aktualizacja powoduje zmianę numeru identyfikacyjnego systemu. Jeśli przed aktualizacją instalowałeś i rejestrowałeś program nawigacyjny MapaMap na urządzeniu z systemem 2.3.4 / 4.0.3 beta, do jego ponownej instalacji potrzebny będzie reset klucza licencji. Prosimy o wysłanie maila na <u>wsparcie@modecom.pl</u> z numerem licencji oraz adresem mailowym na który była dokonana rejestracja. Klucz zostanie zresetowany w ciągu 24 godzin od wysłania maila.

- 1. Przygotuj tablet oraz kabel połączeniowy micro USB, który znajduje się w zestawie z tabletem
- 2. Pobierz z poniższego linka plik zawierający aktualizację oprogramowania do wersji Android 4.0.3 <u>ftp://drivers:drivers@ftp.modecom.pl/ENG/Navigation/FreeWay\_TAB\_7.0/drivers/firmware/Firmware\_tab7\_android\_4.0.3.rar</u>
- **3.** Rozpakuj plik "Firmware\_tab7\_android\_4.0.3" bezpośrednio na dysk C: zostanie utworzony katalog o nazwie "Firmware\_FREEWAY\_TAB7\_Android\_4.0.3"
- 4. Pobierz z poniższego linka program LiveSuitPack, który będzie potrzebny do procesu aktualizacji <u>ftp://drivers:drivers@ftp.modecom.pl/ENG/Navigation/FreeWay\_TAB\_7.0/drivers/firmware/LiveSuitPack\_v1.07.zip</u>
- **5.** Rozpakuj plik " LiveSuitPack\_v1.07.zip" bezpośrednio na dysk C: zostanie utworzony katalog o nazwie "LiveSuitPack\_v1.07"
- 6. Wyłącz tablet jeśli jest włączony, następnie przytrzymując przycisk "wróć/wstecz" umieszczony w górnej części urządzenia podłącz tablet kablem usb do komputera. Trzymając cały czas przycisk "wróć/wstecz" naciskaj szybko ok.10x przycisk "power", system wykryje nowe urządzenie. Użyj sterowników znajdujących się w katalogu "LiveSuitPack\_v1.07/UsbDriver" Sterowniki można dodać do systemu posługując się systemowym Menedźerem urządzeń (Panel sterowania > Menedźer urządzeń) lub (Komputer > Właściwości > Menedźer urządzeń)

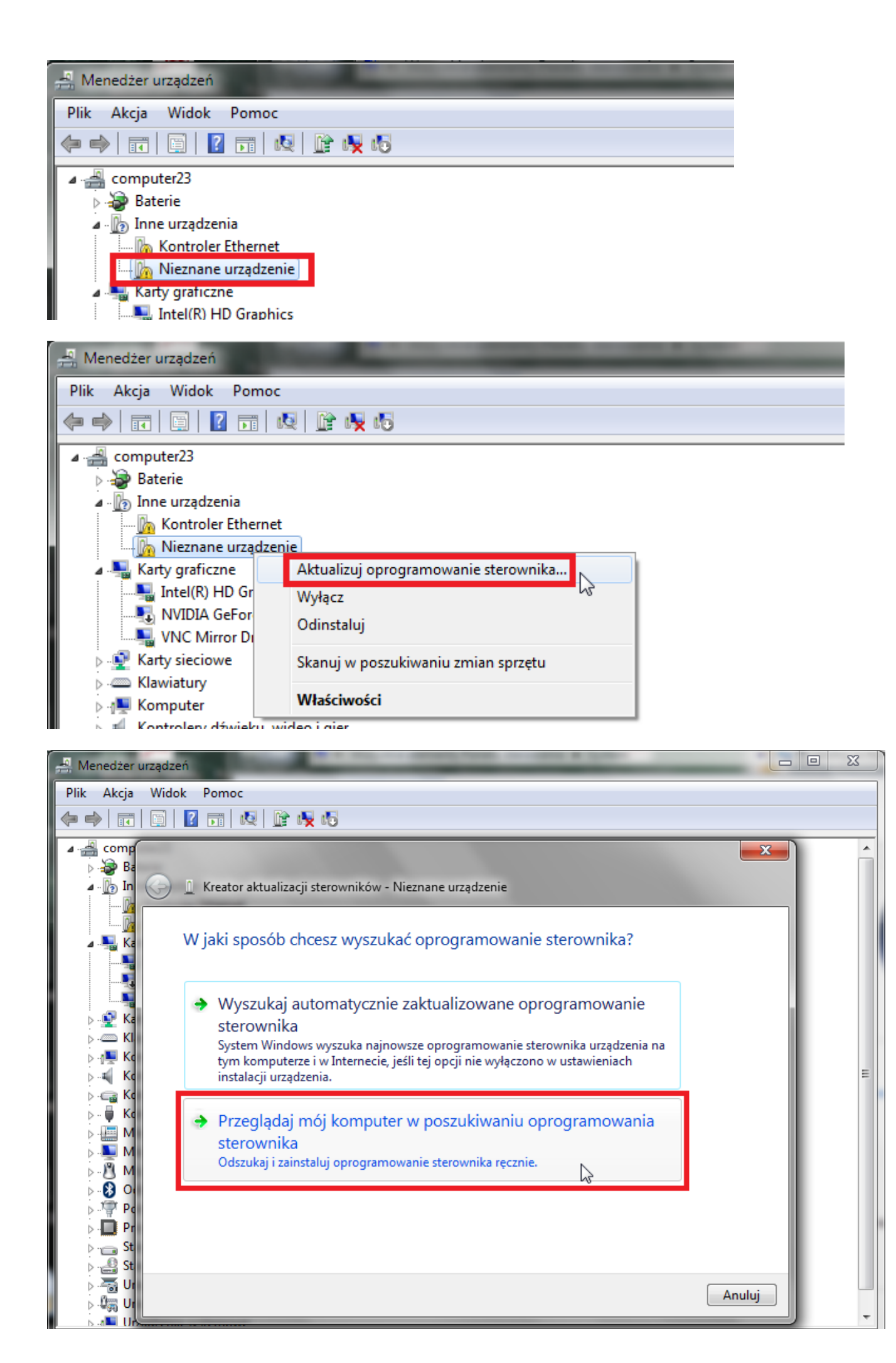

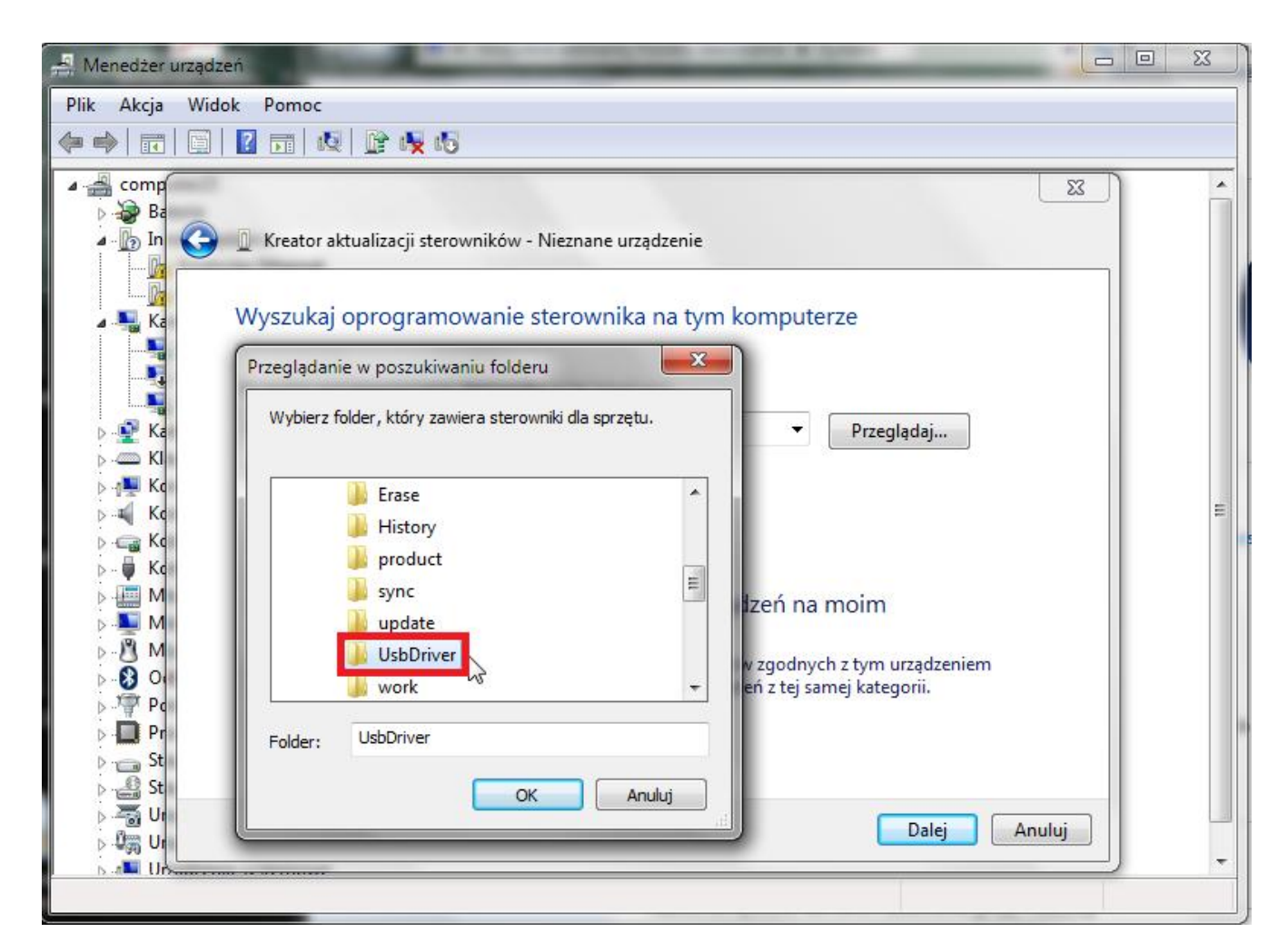

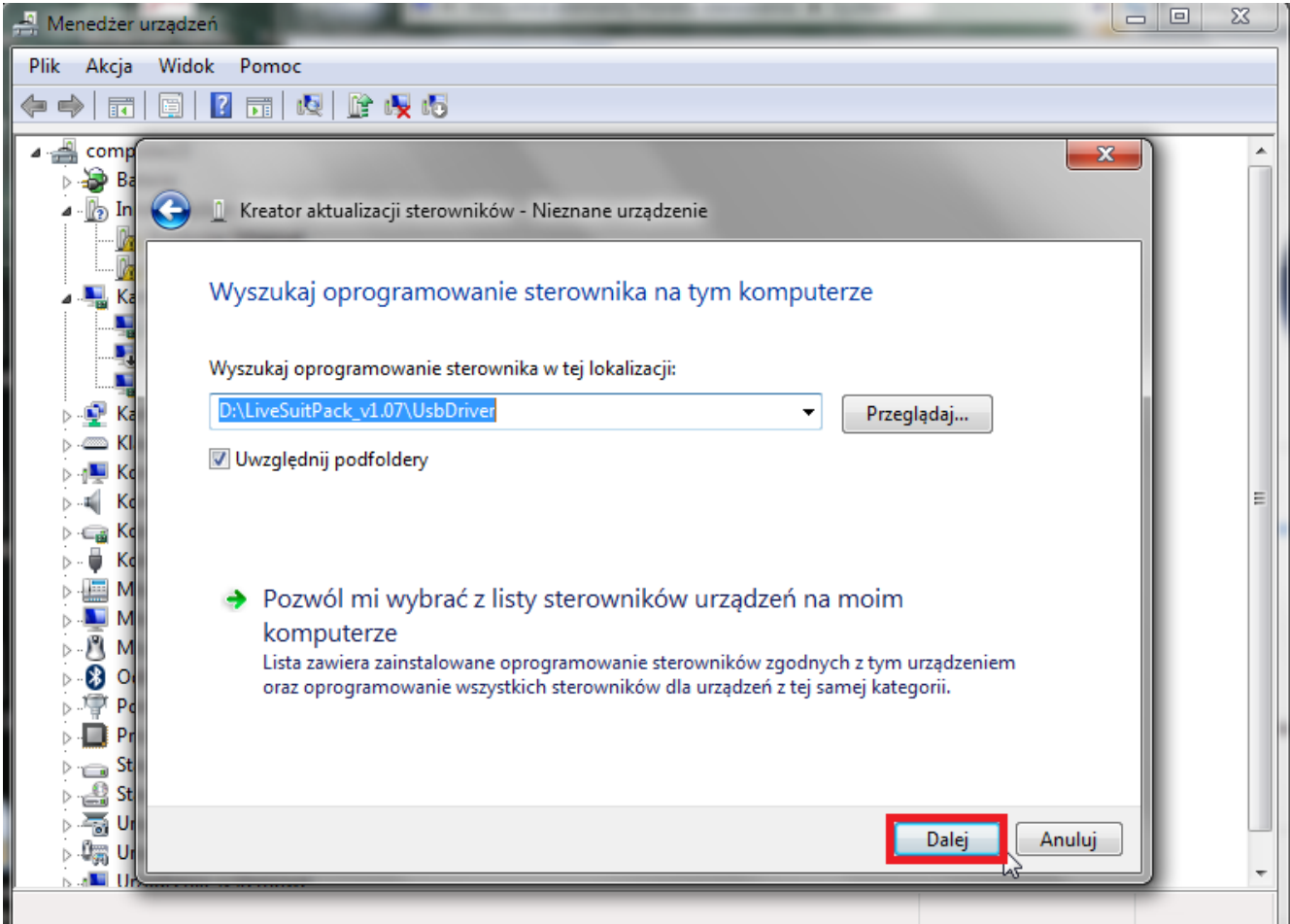

| A Meneozer urządzen                                                                                                    |     |
|----------------------------------------------------------------------------------------------------|-----|
| Plik Akcja Widok Pomoc                                                                                                    | • 9 |
|                                                                                                    |     |
| Image: complex set of a ktualizacji sterowników - Nieznane urządzenie     Image: complex set of a ktualizacji sterowników - Nieznane urządzenie     Image: complex | E   |

| 🚔 Menedżer urządzeń          |                                                                               | 23       |
|------------------------------|-------------------------------------------------------------------------------|----------|
| Plik Akcja Widok Pon         | noc                                                                           |          |
| 🦛 🏟 🖬 🖬 📓 🖬                  | 1 🔍 📴 🙀 🐻                                                                     |          |
| 🔺 🚔 comp                     |                                                                               | <u> </u> |
| A In Krea                    | ator aktualizacji sterowników - USB Device(VID_1f3a_PID_efe8)                 |          |
| Ka System                    | m Windows pomyślnie zaktualizował oprogramowanie sterownika                   |          |
| System                       | Windows zakończył instalowanie oprogramowania sterownika dla tego urządzenia: |          |
| ⊳ 🔮 Ka<br>⊳ 🥌 Ki<br>⊳ 1,≣ Ko | USB Device(VID_1f3a_PID_efe8)                                                 |          |
| ⊳¶ Ko<br>⊳                   |                                                                               | =        |
| ⊳                            |                                                                               |          |
| ⊳                            |                                                                               |          |
| ⊳ Pr<br>⊳ St                 |                                                                               |          |
| ⊳                            | Zamknij                                                                       |          |
| ►                            |                                                                               | <b>T</b> |
|                              |                                                                               |          |

7. Uruchom plik LiveSuit z katalogu "LiveSuitPack\_v1.07" i postępuj zgodnie z kolejnymi zdjęciami.

|                      | - Robecoucian                | LULL 01 30 13100 | increasing aprilling | 200 110  |
|----------------------|------------------------------|------------------|----------------------|----------|
| 🖳 Komputer           | 🚳 LangPlg.dll                | 2012-07-30 15:08 | Rozszerzenie aplik   | 229 KB   |
| 🏭 SYSTEM (C:)        | LiveSuit.cfg                 | 2012-07-30 15:08 | Plik CFG             | 1 KB     |
| 👝 DANE (D:)          | 🚮 LiveSuit                   | 2012-07-30 15:08 | KMP - MPEG Mov       | 4 KB     |
| PUBLIC (\\192.168.6. | 💮 LiveSuit                   | 2012-07-30 15:08 | Aplikacja            | 1 272 KB |
|                      | LiveSuit.lan                 | 2012-07-30 15:08 | Plik LAN             | 8 KB     |
| 📬 Sieć               | 😰 LiveSuitCN                 | 2012-07-30 15:08 | Skompilowany pli     | 1 896 KB |
| ^<br>_               | E <mark>99</mark> LiveCuitEN | 2012 07 20 15:00 | Cleannilourany ali   | 1 906 VD |

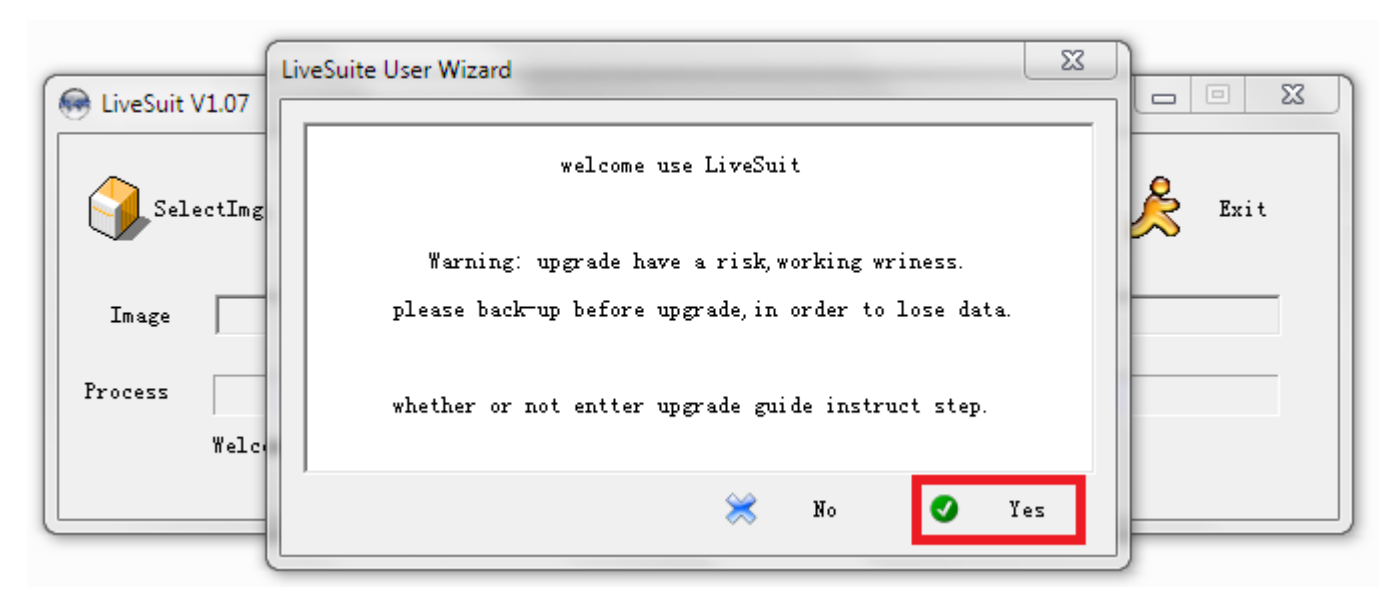

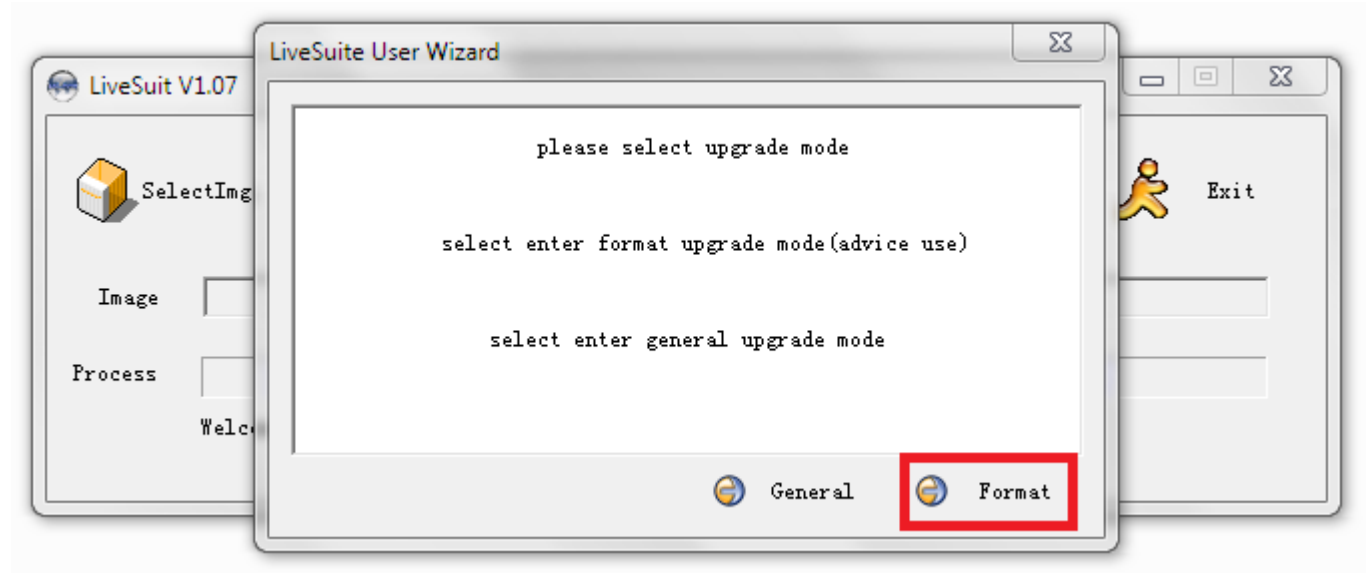

| EiveSuit V1.07 | LiveSuite User Wizard                                                           |        |
|----------------|---------------------------------------------------------------------------------|--------|
| SelectImg      | format upgrade mode.                                                            | & Exit |
| Image          | when Boot the PVP or cannot discern whether (power off), colse the PVP's power. |        |
| Process Welco  |                                                                                 |        |
|                | 🏷 Prev 💽 Next                                                                   | j      |

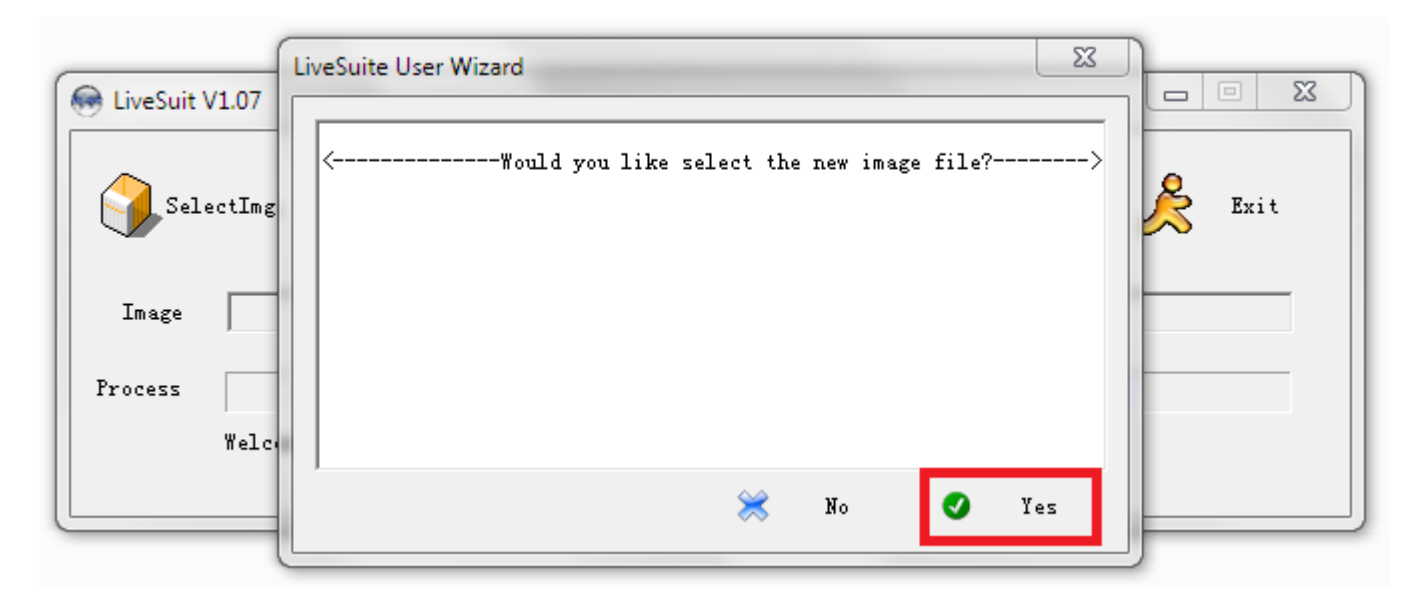

8. Wskaż plik "Firmware\_FREEWAY\_TAB7\_Android\_4.0.3.img, z wcześniej utworzonego katalogu na dysku C: "Firmware\_FREEWAY\_TAB7\_Android\_4.0.3"

|                | Ge Otwieranie                               |                     |        |
|----------------|---------------------------------------------|---------------------|--------|
| EiveSuit V1.07 | Szukaj w: 📔 Firmware_FREEWAY_TAB7_Androic 💌 | ← 🗈 💣 🎟 -           |        |
|                | Nazwa                                       | Data modyfikacji Ty |        |
| SelectImg      | 🙆 update                                    | 2012-07-20 15:10 PI | 凑 Exit |
|                | Firmware_FREEWAY_TAB7_Android_4.0.3         | 2012-06-19 23:24 PI | $\sim$ |
|                | 🕛 Phoenix                                   | 2012-07-30 13:13 Fc |        |
| Image          |                                             |                     |        |
| Process        | Nazwa pliku:                                | ►<br>Otwórz         |        |
|                | Pliki typu: Image Files (*.img)             | ✓ Anuluj            |        |
|                |                                             |                     |        |

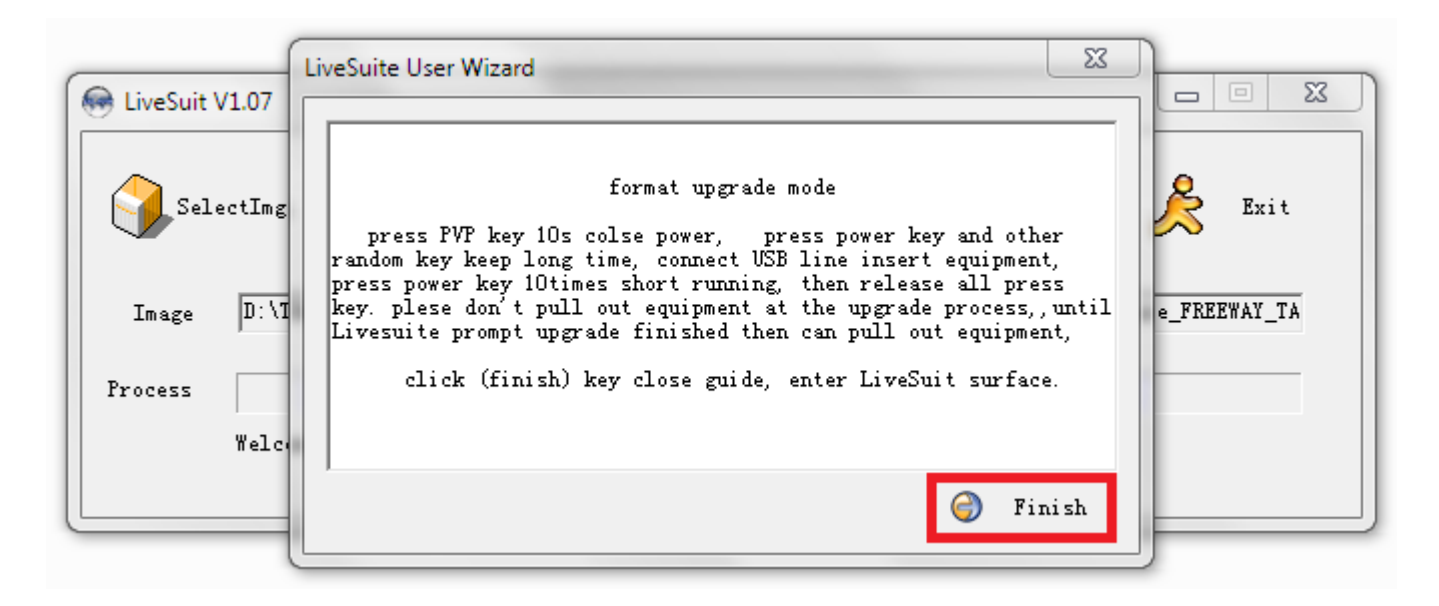

| 🛞 LiveSuit V | /1.07                                                                      |                |
|--------------|----------------------------------------------------------------------------|----------------|
| <b>Sel</b>   | ectImg 💣 SysUpdate 🥡 Wizard 🍘 NetSync 🕅 UserGuide                          | Exit           |
| Image        | D:\TABLETY\FreeWay-Tab7\firmware\Firmware_FREEWAY_TAB7_Android_4.0.3\Firmw | are_FREEWAY_TA |
| Process      | 0%                                                                         |                |
|              | Welcome to use LiveSuit !                                                  |                |
|              |                                                                            |                |

 Odłącz od urządzenia kabel usb i ponownie go podłącz, po kilku sekundach wyskoczy okno Z zapytanie o format urządzenia, potwierdź "Tak" i postępuj dalej zgodnie z poniższą instrukcją

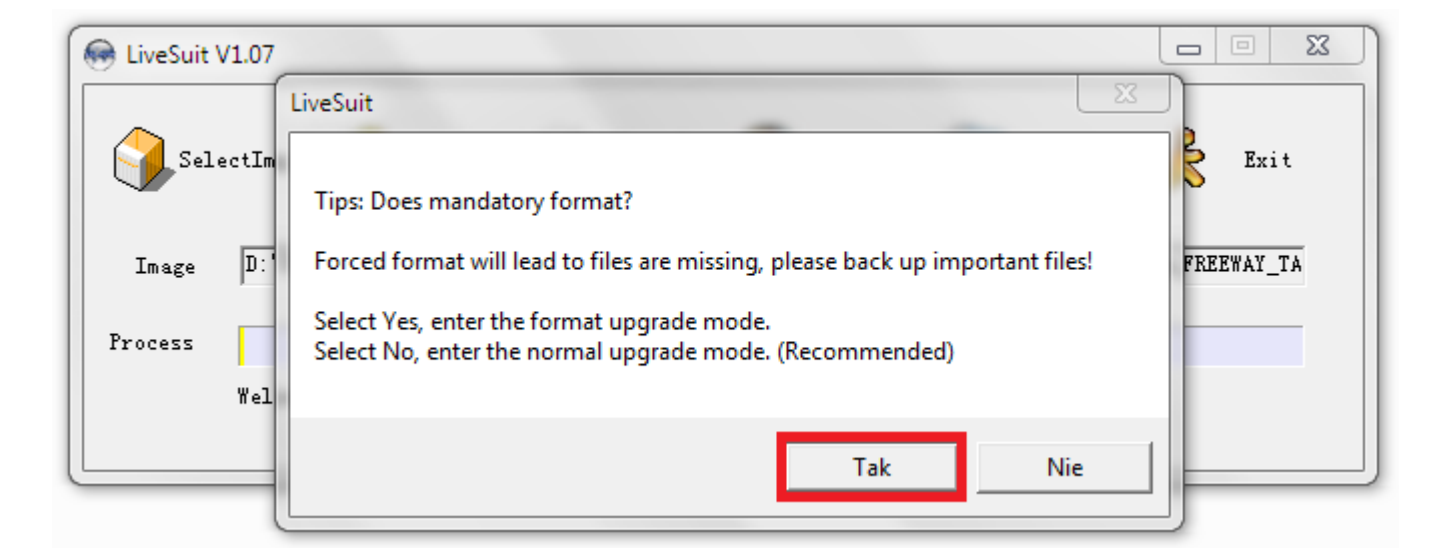

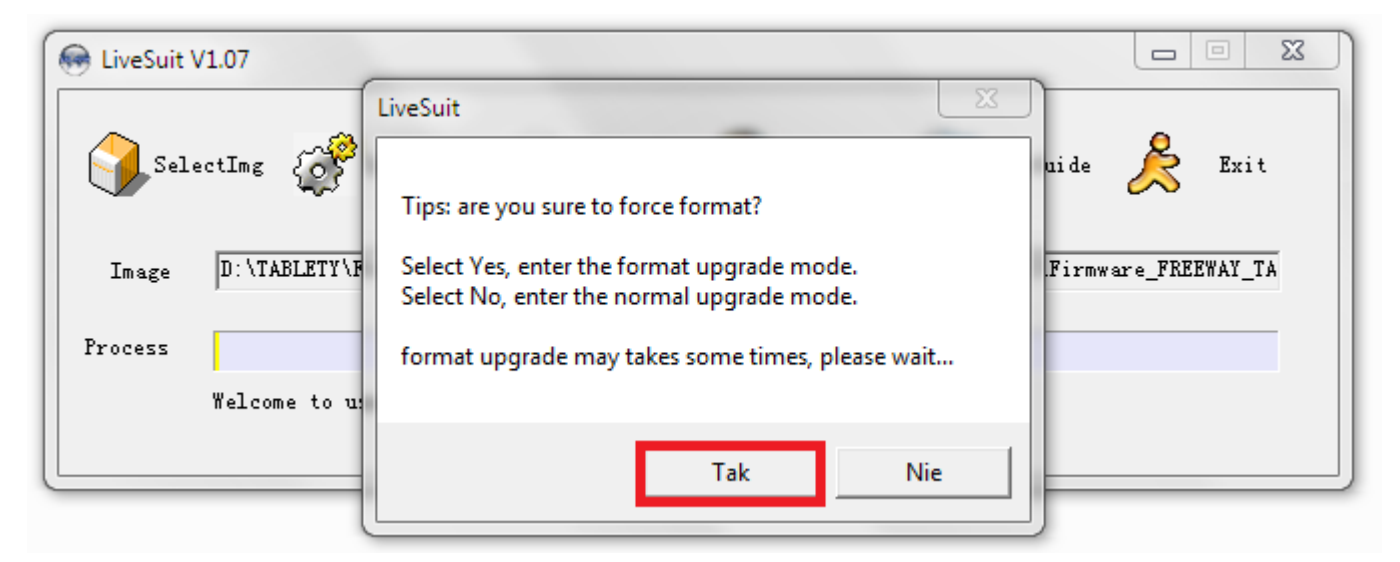

10. Program rozpocznie procedurę aktualizacji, poczekaj kilka minut i nie odłączaj urządzenia.

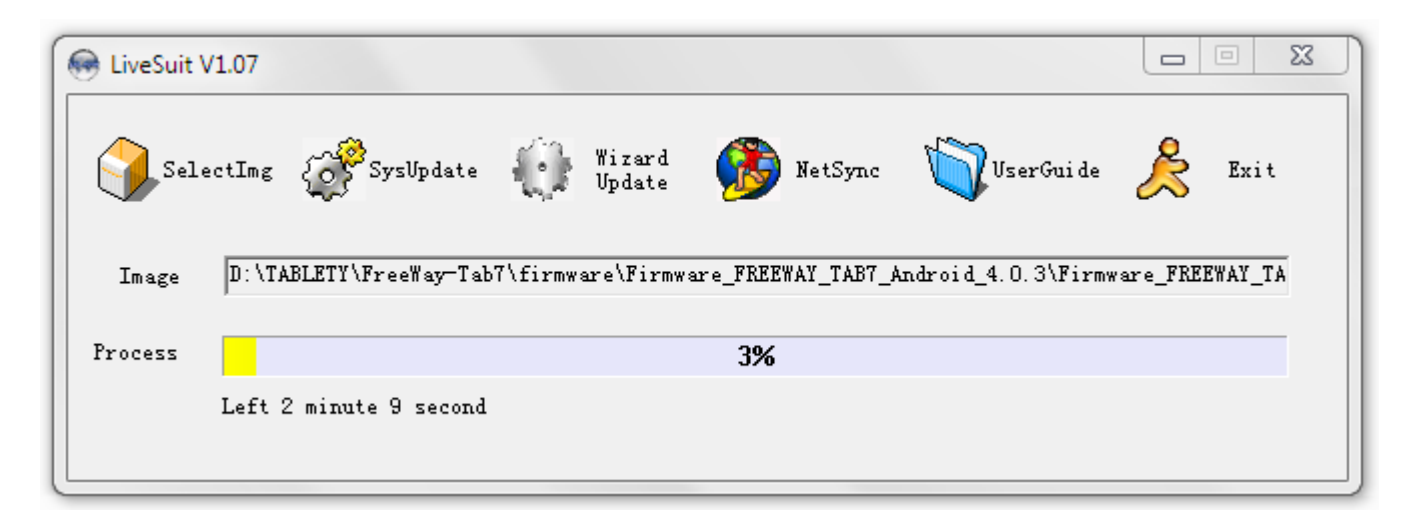

| 💮 LiveSuit | V1.07              |                        |                    |                     |                 |
|------------|--------------------|------------------------|--------------------|---------------------|-----------------|
| Sel Sel    | ectImg 👔 SysUpd    | ate 💮 Wizard<br>Update | 🚯 NetSync          | 🕎 UserGui de        | Exit            |
| Image      | D:\TABLETY\FreeWay | -Tab7\firmware\Firm    | ware_FREEWAY_TAB7_ | Android_4.0.3\Firmv | ware_FREEWAY_TA |
| Process    |                    |                        | 54%                |                     |                 |
|            | Left 1 minute 1 se | cond                   |                    |                     |                 |

| 💮 LiveSuit | V1.07                   |                         |                |
|------------|-------------------------|-------------------------|----------------|
| Sel        | ectImg 💣 SysUpdate      | LiveSuit 🔀 🗸 UserGui de | Exit           |
| Image      | D:\TABLETY\FreeWay-Tab7 | ndroid_4.0.3\Firmw      | are_FREEWAY_TA |
| Process    | Vpdate success          | ок                      |                |
|            |                         |                         |                |

11. Odłącz urządzenie od komputera, system w wersji Android 4.0.3 został poprawnie zainstalowany.

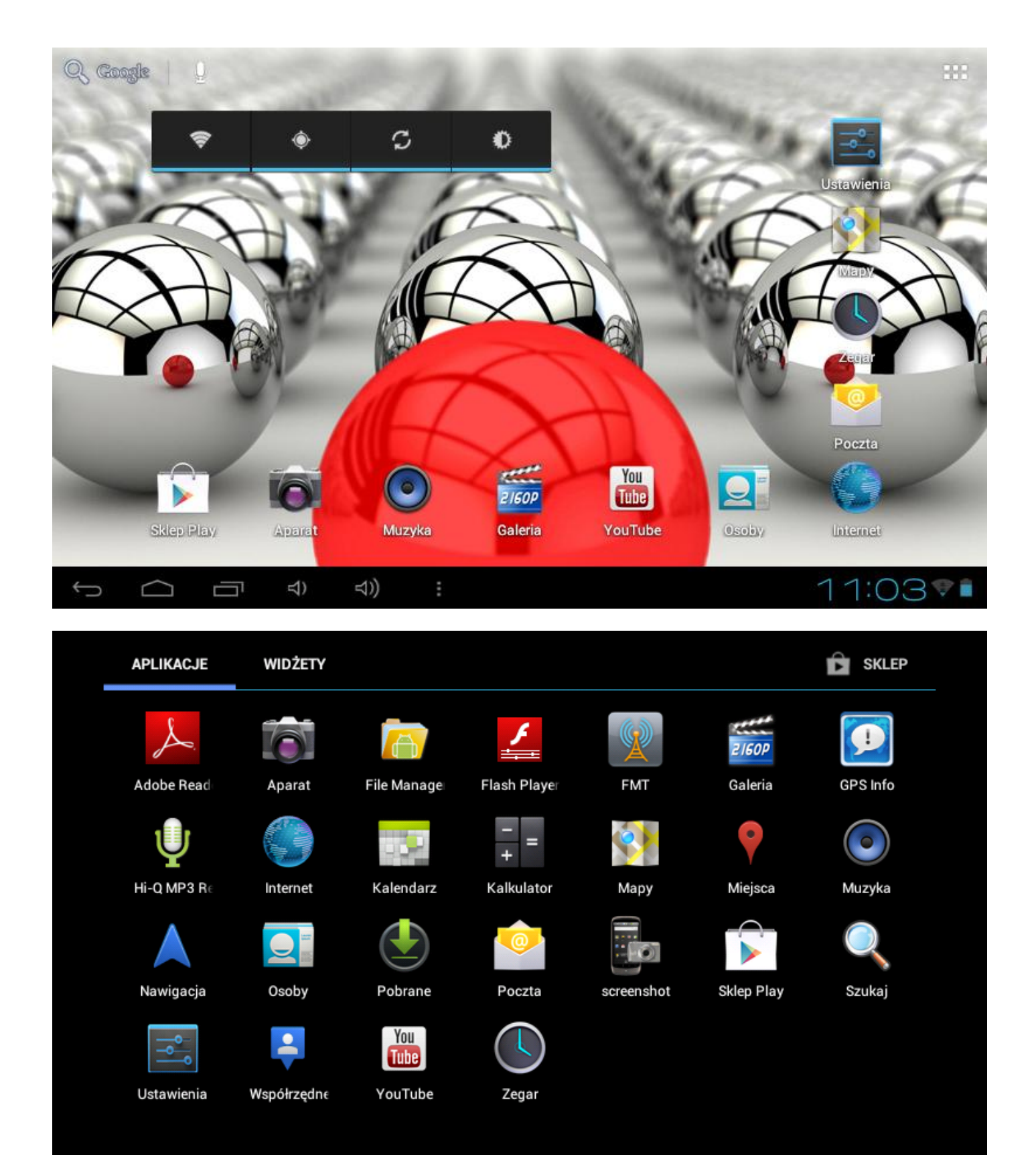

**⇒**)

 $\hookrightarrow$ 

⊲))

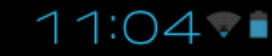

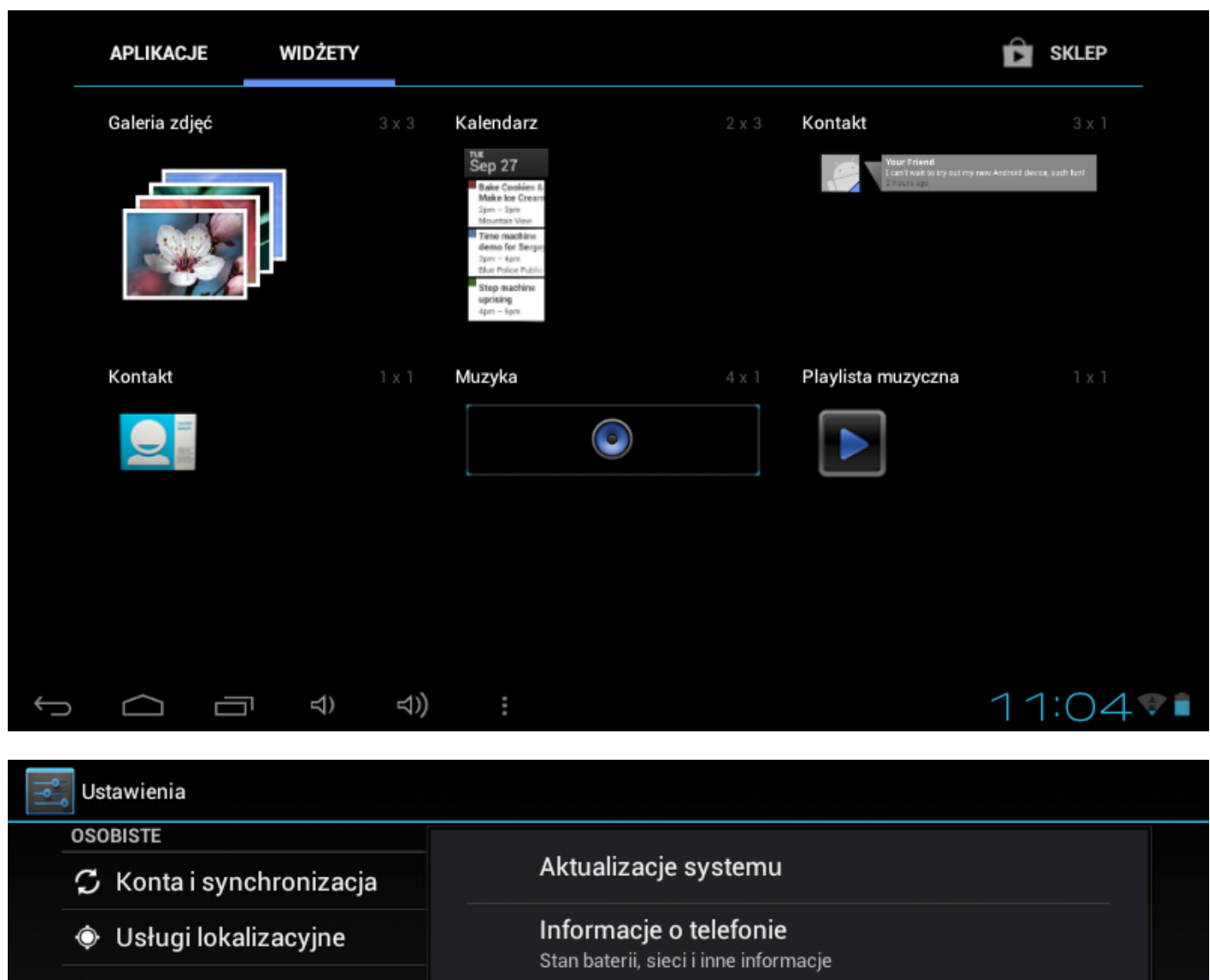

- 🔒 Zabezpieczenia
- 🛕 Język, klawiatura, głos
- ➔ Kopia i kasowanie danych
- SYSTEM
- 🕓 Data i czas
- 🖐 Ułatwienia dostępu
- { } Opcje programistyczne
- (i) Informacje o tablecie

- Informacje prawne
- Numer modelu FreeWAY TAB 7.0
- Wersja systemu Android 4.0.3
- Wersja pasma podstawowego 1.2
- Wersja jądra <sup>3.0.8</sup>
- Numer kompilacji

11:10 🕫 💼